# Guide d'aide à la saisie du dossier de demande d'aide à l'investissement numérique (PAI Numérique) pour les déposants

Organismes gestionnaires, GCSMS ou GRADeS

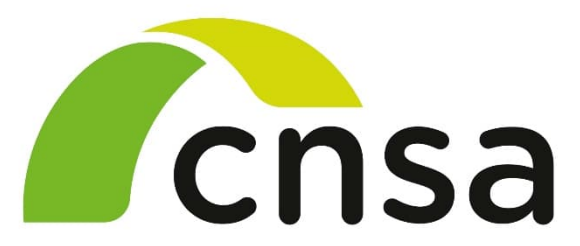

Caisse nationale de solidarité pour l'autonomie

# Table des matières

| Ta              | able                                                          | e des                       | smat                | ières2                                                                          |  |
|-----------------|---------------------------------------------------------------|-----------------------------|---------------------|---------------------------------------------------------------------------------|--|
| lr              | tro                                                           | duct                        | ion                 |                                                                                 |  |
| 1               | 1                                                             | Accè                        | es à l'             | application4                                                                    |  |
| 2               | I                                                             | Proc                        | essu                | s de création de compte par un déposant4                                        |  |
| 3               | Processus de création d'une demande d'aide à l'investissement |                             |                     |                                                                                 |  |
|                 | 3.1                                                           | 3.1 Choix du financeur      |                     |                                                                                 |  |
|                 | 3.2                                                           | 2 Préambule                 |                     |                                                                                 |  |
|                 | 3.3 Critères d'éligibilité                                    |                             | ères d'éligibilité8 |                                                                                 |  |
| 3.4 Votre tiers |                                                               | Votr                        | re tiers9           |                                                                                 |  |
|                 |                                                               | 3.4.1 Choix de la structure |                     | Choix de la structure représentée9                                              |  |
|                 |                                                               | 3.4.2                       | 2                   | Saisie des informations sur le porteur de projet10                              |  |
|                 |                                                               | 3.4.3                       | 3                   | Saisie de l'adresse du porteur de projet11                                      |  |
|                 |                                                               | 3.4.4                       | 4                   | Saisie des informations sur le représentant légal du demandeur de financement12 |  |
|                 |                                                               | 3.4.5                       | 5                   | Saisie d'informations complémentaires14                                         |  |
|                 | 3.5                                                           | 5                           | Votr                | e dossier15                                                                     |  |
|                 |                                                               | 3.5.                        | 1                   | Saisie des informations générales15                                             |  |
|                 |                                                               | 3.5.2                       | 2                   | Pièces justificatives                                                           |  |
|                 | 3.6                                                           | 5                           | Réca                | apitulatif23                                                                    |  |
| 4               | I                                                             | Proc                        | essu                | s de modification des informations du porteur de projet25                       |  |
| 5               | l                                                             | Proc                        | essu                | s de suivi des demandes                                                         |  |
|                 | 5.1                                                           | I                           | Cas                 | de demande de prise en charge30                                                 |  |
|                 | 5.2                                                           | 2                           | Cas                 | de demande rejetée                                                              |  |

## Introduction

Ce document est le guide d'utilisation de l'application PAI Numérique pour les déposants. Ce téléservice permet de déposer des demandes d'aide à l'investissement numérique dans le cadre du programme ESMS Numérique (pages d'information de la CNSA - https://www.cnsa.fr/grandschantiers/programme-esms-numerique/obtenir-une-aide-a-linvestissement-numerique). Il peut être utilisé par des organismes gestionnaires (OG), des GCSMS ou encore des GRADeS (quand ces derniers gèrent des solutions DUI mutualisées). Le processus de demande se déroule en 5 étapes. Pour bien suivre ce guide et déposer votre demande, vous aurez besoin en particulier des informations suivantes:

- Les informations du tiers demandeur :
  - o Vos informations personnelles.
  - o Connaitre votre financeur (savoir quelle est votre ARS référente).
  - Connaitre le type de la structure que vous représentez (ex : OG, Association, Groupement Hospitalier de Territoire...).
  - o Le SIRET de votre établissement.
  - o Les informations personnelles du représentant légal de l'établissement.
- Pour chaque ESSMS faisant partie du projet :
  - o Le numéro FINESS EJ de l'entité juridique qui représente votre établissement.
  - o Le numéro FINESS ET de votre établissement.
  - o Le nombre de personnes que vous accompagnez.
- Savoir si votre projet rentre dans les projets de type « Aide spécifique "Petits OG" : chef de projet ou AMOA » ou « Aide spécifique "Petits OG" : matériel informatique » (veuillez-vous reporter à l'instruction du programme ESMS Numérique pour savoir si votre projet est éligible).
- Liste des pièces justificatives à fournir (des documents types sont disponibles pour certaines pièces – se référer au site de la CNSA) :
  - Note de présentation générale du projet (obligatoire)
  - o Planning du projet (obligatoire)
  - o Devis élaboré par le RESAH
  - o Statuts
  - o Publication du JO création de l'association + modifications
  - o RIB (obligatoire)

Le déposant peut modifier sa demande d'aide autant de fois qu'il le souhaite tant qu'elle n'a pas été transmise à son ARS. Cependant, une fois transmise, il ne sera plus possible de la modifier sauf si l'ARS le demande.

# 1 Accès à l'application

Le lien vers l'outil PAI Numérique pour le dépôt des dossiers par les Organismes Gestionnaires sera le suivant : <u>PAI Numérique - https://galis-subventions.cnsa.fr</u>

## 2 Processus de création de compte par un déposant

Une fois connecté au téléservice, l'interface de connexion apparait.

Afin de créer un compte sur l'application cliquez sur le bouton « Créer un compte ».

| Caise nationale de<br>soldarrile pour l'autonomie | Elenvenue<br>Contexter-our å verbe septare personnel<br>Contextor-<br>Contextor<br>Contextor<br>Co |
|---------------------------------------------------|----------------------------------------------------------------------------------------------------|
| Mentions legales                                  | - 0154-                                                                                                    |

En cliquant sur le bouton « Créer un compte », une page avec deux sections s'ouvre :

- 1. Section 1 « Vos informations de connexion » :
  - a. Identifiant : l'identifiant doit contenir entre 6 à 32 caractères. Les caractères autorisés sont les lettres, chiffres, points, tirets haut ou bas.
  - b. Mot de passe : Le mot de passe doit contenir au moins 6 caractères. Vous devez confirmer votre mot de passe.
- 2. Section 2 « Vos informations personnelles » :
  - a. Civilité
  - b. Nom
  - c. Prénom
  - d. Adresse électronique et confirmation de l'adresse

|                                | Les champs marqués d'un astérisque (*) sont obligatoires.                                                                                                    |
|--------------------------------|----------------------------------------------------------------------------------------------------|
|                                |                                                                                                    |
| s informations de connexion    |                                                                                                    |
| Identifiant *                  | 0                                                                                                    |
| Mot de passe *                 |                                                                                                    |
| Confirmation du mot de passe * |                                                                                                    |
| Civilité *                     | - Votre choix - 👻                                                                                                    |
| Nom *                          |                                                                                                    |
| Prénom *                       |                                                                                                    |
| Adresse électronique *         |                                                                                                    |
|                                |                                                                                                    |
|                                | identifiant •<br>Mot de passe •<br>Confirmation du mot de passe •<br>s informations personnelles<br>Civilité •<br>Nom •<br>Prénom •<br>Adresse électronique • |

Saisissez les différentes informations demandées sur l'écran, confirmez ensuite en cliquant sur le bouton « Créer mon compte ». Vous recevrez alors un courriel avec vos identifiants.

Une fois que votre compte aura été créé, vous pouvez passer à la partie suivante et vous connecter avec votre identifiant / mot de passe sur le téléservice.

# 3 Processus de création d'une demande d'aide à l'investissement

Une fois connecté à votre espace personnel avec votre identifiant et votre mot de passe, vous pouvez créer une demande d'aide à l'investissement. Sur l'écran d'accueil de votre espace personnel, cliquez sur « Déposer une nouvelle demande de subvention » dans la section « Mes demandes de subvention ». Cliquez sur « Déposer une nouvelle demande de financement ».

|                                                                           | Espace Usagers                                                                                                    |                          |                  |  |  |
|---------------------------------------------------------------------------|----------------------------------------------------------------------------------------------------|--------------------------|------------------|--|--|
| Espace personnel                                                          |                                                                                                    | ASSO TEST<br>Association | 🜲 💿 🔺 Mon compte |  |  |
|                                                                           | Espace personnel                                                                                                    |                          |                  |  |  |
| Cet espace vous permet de créer et<br>que vous disposez d'une version à j | de suivre vos candidatures ou demandes de financement à la CNSA. Afin que l'application fonctionne correctement, merci de vous assurer<br>our de votre nungateur internet à partir des versions suivantes l'internet Espiorer 11, ou d'obgie Chrome 35, ou Findes 30, ou Opira 43). |                          |                  |  |  |
| 🔮 Mes informations                                                        | Mes services                                                                                                    |                          |                  |  |  |
| ASSO TEST<br>432253821 00016<br>Association                               | Mes demandes de subvention Deparer une nouvelle demande de Accéler à mes documents requi                                                                                                    |                          |                  |  |  |
| Nicolas Dietyck<br>45000 ORLEANS                                          | subvention<br>Mes demandes de subvention en cours                                                                                                    |                          |                  |  |  |
| Modifié le 15 novembre 2022                                               | (21 Core                                                                                                    |                          |                  |  |  |
|                                                                           |                                                                                                    |                          |                  |  |  |
|                                                                           |                                                                                                    |                          |                  |  |  |
| ientions kégales   Aide sur le site                                       |                                                                                                    |                          | -0               |  |  |

Cet écran permet de choisir le téléservice souhaité. Choisissez le téléservice « PAI Numérique ». Une fois le téléservice choisi, vous devrez compléter les 6 étapes décrites dans la partie suivante.

| Vous pouvez sélectionner un téléservice p | armi la liste des téléservices disponibles. |                   |  |  |  |
|-------------------------------------------|---------------------------------------------|-------------------|--|--|--|
| 1                                         |                                             |                   |  |  |  |
| Recherche par libellé                     | ٩                                           |                   |  |  |  |
| Filtrer par famille de tiers              | Association - Fondation                     |                   |  |  |  |
| ⊟ Liste des téléservices                  |                                             |                   |  |  |  |
| Actions innovantes                        |                                             |                   |  |  |  |
| Appel à projets Participation des per     | sonnes vivant à domicile                    |                   |  |  |  |
| PAI Investissement du Quotidien           |                                             |                   |  |  |  |
| PAI Numérique                             |                                             |                   |  |  |  |
|                                           |                                             | Page(s): 1 de 1 ( |  |  |  |
|                                           |                                             |                   |  |  |  |

#### 3.1 Choix du financeur

Lors de l'étape 1, vous devez choisir le financeur de votre projet. Ce financeur est l'ARS à laquelle votre structure est rattachée. Tapez le nom de votre ARS (exemple : ARS Auvergne-Rhône-Alpes) et cliquez sur la bonne ARS dans la liste. Une fois votre financeur choisi, cliquez sur « Suivant ».

|                                        |                                                                                                    | PAI Numérique : Ch     | oix d'un financeur |               |               |
|----------------------------------------|----------------------------------------------------------------------------------------------------|------------------------|--------------------|---------------|---------------|
|                                        |                                                                                                    | 🚑 Partager vol         | tre demande        |               |               |
| 1                                      | 2                                                                                                    | 3                      | 4                  | 5             | 6             |
| Choix du financeur                     | Préambule                                                                                                    | Critères d'éligibilité | Votre tiers        | Votre dossier | Récapitulatif |
| Choix d'un f                           | financeur                                                                                                    |                        |                    |               |               |
| E Choix d'un i                         | indicedi                                                                                                    |                        |                    |               |               |
|                                        |                                                                                                    |                        |                    |               | Suivant 💿     |
|                                        |                                                                                                    |                        |                    |               |               |
| Les champs marqués d'un                | * sont obligatoires.                                                                                                    |                        |                    |               |               |
| Les champs marqués d'un                | * sont obligatoires.                                                                                                    |                        |                    |               |               |
| Les champs marqués d'un<br>Financeur * | * sont obligatoires.                                                                                                    |                        |                    |               |               |
| Les champs marqués d'un<br>Financeur * | * sont obligatoires.                                                                                                    | pes                    |                    |               | Sulvant       |
| Les champs marqués d'un<br>Financeur * | * sont obligatoires.<br>ARS<br>ARS Auvergne-Rhône-Al<br>ARS Bourgogne-Franche                                             | pes<br>-Comté          |                    |               | Sulvant 💿     |
| Les champs marqués d'un<br>Financeur * | • sont obligatoires.<br>ARS<br>ARS Auvergne-Rhône-Alj<br>ARS Bourgogne-Franche<br>ARS Bretagne                            | pes<br>-Comté          |                    |               | Suivant O     |
| Les champs marqués d'un<br>Financeur * | * sont obligatoires.<br>ARS<br>ARS Auvergne-Rhône-Alj<br>ARS Bourgogne-Franche<br>ARS Bretagne<br>ARS Centre-Val de Loire | pes<br>-Comté          |                    |               | Sulvant 💿     |

#### 3.2 Préambule

Dans ce préambule vous trouvez toutes les informations relatant du PAI Numérique, et le but de ses programmes associés. Vous devez vérifier que votre projet est en accord avec ces principes. Ensuite, cliquez sur « Suivant ».

|                                                                                                    |                                                                                                    | PAI Numérique                                                                                                    | : Préambule                                                                             |                                                                                                    |                                                                                 |  |
|----------------------------------------------------------------------------------------------------|----------------------------------------------------------------------------------------------------|----------------------------------------------------------------------------------------------------|-----------------------------------------------------------------------------------------|----------------------------------------------------------------------------------------------------|---------------------------------------------------------------------------------|--|
| Partager votre demande                                                                                                    |                                                                                                    |                                                                                                    |                                                                                         |                                                                                                    |                                                                                 |  |
| 1                                                                                                    | 2                                                                                                    | 3                                                                                                    | 4                                                                                       | 5                                                                                                    | 6                                                                               |  |
| Choix du financeur                                                                                                    | Préambule                                                                                                    | Critères d'éligibilité                                                                                                    | Votre tiers                                                                             | Votre dossier                                                                                        | Récapitulatif                                                                   |  |
| Le programme ESMS numérie<br>à l'utilisation effective d'un d                                                                      | que a pour ambition d'acco<br>lossier usager informatisé                                                           | ompagner la transformation des é<br>(DUI) au bénéfice de chaque perso                                                            | tablissements et services s<br>onne accompagnée.                                        | sociaux et médico-sociaux par l'                                                                     | incitation à l'équipement et                                                    |  |
| Piloté par la Caisse nationale<br>dans la feuille de route « Acc<br>de la santé et du médico-soci<br>handicap, protection de l'enf | de solidarité pour l'auton<br>élérer le virage du numéri<br>ial : moderniser la gestion<br>ance, majeurs accompagn | iomie (CNSA) en lien avec la Déléga<br>ique en santé ». Celle-ci définit l'an<br>du parcours de santé et l'accompa<br>és, etc.). | ation ministérielle au nume<br>nbition majeure de la puiss<br>agnement des personnes vu | érique en santé (DNS), ce progr<br>sance publique en matière de n<br>ulnérables (personnes âgées, pi | amme national s'inscrit<br>umérique pour le secteur<br>ersonnes en situation de |  |
| Le DUI, pour favoriser la coo<br>dits « services socles » tels q                                                                   | rdination entre les acteurs<br>ue le dossier médical parta                                                         | s du parcours de la personne, doit<br>agé -DMP-, la messagerie sécurisée                                                         | être interopérable et comr<br>e en santé ou encore la e-pr                              | nunicant. Pour cela, il s'appuie<br>rescription.                                                     | sur des services nationaux                                                      |  |
| Le Ségur numérique en santé<br>mobilisés sur la période 2021                                                                       | é apporte des moyens fina<br>-2025.                                                                                | nciers inédits pour l'accélération d                                                                                             | du virage numérique dans l                                                              | le secteur : 630 millions d'euros                                                                    | de crédits Ségur sont ainsi                                                     |  |
| Retrouvez tout le détail sur le p                                                                                                  | programme ESMS numériqu                                                                                            | e et sur comment bénéficier d'une ai                                                                                             | ide à l'investissement numéri                                                           | ique sur le site internet de la CNS                                                                  | A                                                                               |  |

#### 3.3 Critères d'éligibilité

L'étape 3 vise à vérifier votre éligibilité au PAI Numérique par le biais de 5 questions :

- Tous les ESSMS du regroupement que vous représentez sont mentionnés à l'article L.312-1 du CASF à partir du moment et ceux-ci sont identifiés par un numéro FINESS géographique en propre.
- Je certifie qu'aucun des ESSMS parties au projet n'a bénéficié d'un financement européen pour cette opération.
- Je certifie qu'aucun des ESSMS parties au projet n'a bénéficié d'un précédent financement ESMS Numérique.
- Je certifie que tous les ESSMS parties au projet seront équipés de la même solution logicielle et que cette solution logicielle est référencée Ségur ou en cours de référencement.
- Je certifie qu'aucun des ESSMS partie au projet n'a bénéficié d'un financement SONS pour une autre solution que celle retenue ou envisagée pour cette opération.

Tous ces champs doivent être cochés en « Oui » (sinon un message apparait, vous rappelant l'objet de votre demande d'aide) et vous pouvez ensuite cliquer sur le bouton « Suivant » afin de passer à l'étape 4.

|                                                    | Freambule                                                     | Criteres d'eligibilite                                                                                  | votre tiers | votre dossier | Recapitulatir |
|----------------------------------------------------|---------------------------------------------------------------|----------------------------------------------------------------------------------------------------|-------------|---------------|---------------|
| Critères d'élie                                    | gibilité                                                      |                                                                                                    |             |               |               |
| © Précédent                                        |                                                               |                                                                                                    |             |               | Suivant 💿     |
| Vérifiez votre éligibilité pour l                  | e dispositif en renseignant                                   | les critères ci-après.                                                                                  |             |               |               |
| Les champs marqués d'un * s                        | sont obligatoires.                                            |                                                                                                    |             |               |               |
| Tous les ESSMS du regro<br>L.312-1 du CASF à       | oupement que vous représe<br>partir du moment et ceux-<br>FIN | entez sont mentionnés à l'article<br>ci sont identifiés par un numéro<br>IESS géographique en propre. * | Oui O Non   |               |               |
| Je certifie qu'aucun d                             | des ESSMS parties au proje<br>e                               | t n'a bénéficié d'un financement<br>uropéen pour cette opération *                                      | Oui O Non   |               |               |
| Je certifie qu'aucu                                | n des ESSMS parties au pro<br>fi                              | jet n'a bénéficié d'un précédent<br>nancement ESMS Numérique *                                          | Oui Non     |               |               |
| Je certifie que tous les Es<br>logicielle et que c | SSMS parties au projet sero<br>ette solution logicielle est r | nt équipés de la même solution<br>éférencée Ségur ou en cours de<br>référencement *                     | Oui O Non   |               |               |
| Je certifie qu'aucun des E<br>pour une autre solut | SSMS partie au projet n'a b<br>tion que celle retenue ou er   | énéficié d'un financement SONS<br>wisagée pour cette opération *                                        | Oui Non     |               |               |

#### 3.4 Votre tiers

#### 3.4.1 Choix de la structure représentée

Afin de déterminer la structure que vous représentez, sélectionnez parmi les 9 choix proposés :

- Groupement de coopération sociale ou médico-sociale
- Groupement régional d'appui au développement de la e-santé
- MIPIH
- Organisme Gestionnaire
- Groupement Hospitalier de Territoire
- Mutuelle ou organisme d'assurance
- Association
- CCAS
- Autre

Sélectionnez ensuite l'option de domiciliation (France ou étranger) et cliquez sur « Suivant ».

|                                 |                                                                                  |                                                 |             |               | -             |
|---------------------------------|----------------------------------------------------------------------------------|-------------------------------------------------|-------------|---------------|---------------|
| Choix du financeur              | Préambule                                                                        | Critères d'éligibilité                          | Votre tiers | Votre dossier | Récapitulatif |
| _                               |                                                                                  |                                                 |             |               |               |
| Choix de la f                   | amille                                                                           |                                                 |             |               |               |
| Précédent                       |                                                                                  |                                                 |             |               | Sulvant @     |
|                                 |                                                                                  |                                                 |             |               |               |
|                                 |                                                                                  |                                                 |             |               |               |
| Veuillez saisir les information | ns nécessaires à la vérificatio                                                  | n d'existence du tiers.                         |             |               |               |
| Veuillez saisir les informatior | ns nécessaires à la vérificatio                                                  | n d'existence du tiers.                         |             |               |               |
| Veuillez saisir les informatior | ns nécessaires à la vérificatio                                                  | on d'existence du tiers.                        |             |               |               |
| Veuillez saisir les information | ns nécessaires à la vérificatio<br>suis ou je représente un(e) •                 | n d'existence du tiers.                         |             |               |               |
| Veuillez saisir les information | ns nécessaires à la vérificatio<br>suis ou je représente un(e) *<br>Domicilié(e) | • Votre choix -     • En France 〇 A l'étranger  |             |               |               |
| Veuillez saisir les information | ns nécessaires à la vérificatio<br>suis ou je représente un(e) *<br>Domicilié(e) | • Votre choix -     • En France () A l'étranger | -           |               |               |

Une fois ces informations saisies, un nouvel écran vous demande de saisir votre numéro SIRET (système d'identification du répertoire des établissements) de votre établissement, composé de 14 chiffres : 9 chiffres correspondant au numéro SIREN (Système d'Identification du Répertoire des Entreprises) ainsi que 5 chiffres du numéro NIC (numéro interne de classement). Une fois cette information entrée, cliquez sur « Suivant ».

| Choix de la famille                                              |                                                |           |
|------------------------------------------------------------------|------------------------------------------------|-----------|
| © Précédent                                                      |                                                | Suivant 💿 |
| Veuillez saisir les informations nécessaires à la vérification o | d'existence du tiers.                          |           |
| Je suis ou je représente un(e) *                                 | Organisme Gestionnaire                         | ~         |
| Domicilié(e)<br>SIRET *                                          | En France A l'étranger     808269708     00125 |           |
| Précédent                                                        | Enregistrer                                    | Sulvant 💿 |

#### 3.4.2 Saisie des informations sur le porteur de projet

Cet écran concerne la saisie d'informations sur le porteur de projet. Il se décompose en 3 sections :

- 1. Section 1 « Généralités » : affiche des informations préalablement saisies et n'est pas modifiable.
- Section 2 « Mes informations personnelles » : résume les informations personnelles du porteur du projet. Les informations complémentaires à renseigner de façon facultative sont les numéros de téléphone / portable / fixe.
- Section 3 « Le tiers que je représente » : contient des informations complémentaires sur le tiers à renseigner de façon facultative : Le sigle, un NAF (composé de 4 chiffres et d'une lettre), la forme juridique ainsi que le site internet de l'établissement.

Vous pouvez enregistrer vos informations et revenir les compléter ensuite, en cliquant sur le bouton « Enregistrer ». Une fois l'ensemble des champs renseignés, cliquez sur « Suivant ».

|           | Nom du porteur de projet  Précédent  Sulvant                                                           |
|-----------|----------------------------------------------------------------------------------------------------|
| Section 1 | Veuillez saisir les informations nécessaires à la création du demandeur.                               |
|           | Généralités                                                                                            |
|           | Je suis ou je représente un(e) * Organisme Gestionnaire 🗸                                              |
|           | Domicilié(e) 🛞 En France 🔿 À l'étranger                                                                |
|           | Mes informations personnelles                                                                          |
|           | Nom du porteur de projet * Monsieur                                                                    |
|           | Adresse électronique eggmail.com                                                                       |
| Section 2 | Téléphone                                                                                              |
|           | Portable                                                                                               |
|           | Fax                                                                                                    |
|           | Le tiers que je représente                                                                             |
|           | Raison sociale * EHPAD AMITIE ET PARTAGE                                                               |
|           | SIRET * 123456789 12341                                                                                |
|           | Sigle                                                                                                  |
| Section 3 | NAF Veuillez saisir un NAF                                                                             |
|           | Forme juridique Veuillez sélectionner une forme juridique 🗸                                            |
|           | Site internet         Veuillez saisir un site internet         Format attendu : http://www.exemple.net |
|           | © Précédent Suivant ⊙                                                                                  |

#### 3.4.3 Saisie de l'adresse du porteur de projet

Cet écran vous demandera de renseigner l'adresse du porteur de projet. L'adresse est composée des champs suivants :

- 1. Nom de la structure
- 2. Bâtiment, résidence, entrée, section industrielle ...

- 3. Numéro et nom de la rue
- 4. Code postal
- 5. Une fois l'ensemble des champs renseignés, cliquez sur « Suivant ».

| Adresse du porteur de proje                    | Suivant ©                                         |
|------------------------------------------------|---------------------------------------------------|
| Veuillez saisir l'adresse du porteur de projet |                                                   |
| Les champs marqués d'un * sont obligatoires.   |                                                   |
| Vous êtes domicilié :                          | En France<br>EHPAD AMITIE ET PARTAGE              |
| Adresse *                                      | Identité du destinataire et/ou service            |
| 2                                              | Bâtiment, résidence, entrée, zone industrielle    |
| 3                                              | N° et voie (rue, allée, avenue, boulevard)        |
|                                                | Mentions spéciales de distribution, boite postale |
| 4 Code postal / Ville *                        |                                                   |
| ⊙ Précédent                                    | C Enregistrer                                     |

#### 3.4.4 Saisie des informations sur le représentant légal du demandeur de

#### financement

Cet écran vous demandera de renseigner les informations suivantes sur le représentant légal du demandeur de financement.

- 1. Nature du représentant (obligatoire)
- 2. Fonction (obligatoire)
- 3. Civilité (obligatoire)
- 4. Nom (obligatoire)
- 5. Prénom (obligatoire)
- 6. Profession
- 7. Adresse électronique (très utile)
- 8. Téléphone
- 9. Portable
- 10. Fax
- 11. Nature de l'adresse (obligatoire)

| Représentant légal                                             |                   |
|----------------------------------------------------------------|-------------------|
| Rrérérient                                                     | Subant @          |
| Precedent                                                      | Suvert            |
| Veuillez saisir les informations concernant le représentant le | égal du demandeur |
| Identification                                                 |                   |
| Êtes-vous ce représentant ? *                                  | Oui O Non         |
| Fonction *                                                     | Directeur ~       |
| Civilité *                                                     | Monsieur          |
| Nom *                                                          |                   |
| Prénom *                                                       |                   |
| Profession                                                     |                   |
| Adresse électronique                                           | @gmail.com        |
| Téléphone                                                      |                   |
| Portable                                                       |                   |
| Fax                                                            |                   |
|                                                                |                   |
| • Adresse                                                      |                   |
| Adresse identique au tiers                                     | Oui O Non         |
| O Précédent                                                    | C Enregistrer     |

Une fois l'ensemble des champs renseignés, cliquez sur « Suivant ».

L'écran suivant vous permet de rajouter de nouveaux représentants du demandeur et de saisir ou modifier d'autres informations sur les représentants préalablement saisis.

Pour modifier des informations sur le représentant du demandeur, cliquez sur le crayon à droite du nom (1). Si vous souhaitez créer un nouveau représentant, cliquez sur le bouton « Créer un nouveau représentant » (2).

Une fois terminé, cliquez sur « Suivant ».

| Contacts du demandeur                                                      | Suivant 🕤 |
|----------------------------------------------------------------------------|-----------|
| Veuillez saisir les informations concernant les représentants du demandeur |           |
| Directeur<br>En cours de saisie                                            |           |
| epresentant legal                                                          |           |

#### 3.4.5 Saisie d'informations complémentaires

Cet écran se décompose en deux sous-sections :

- Sous-section 1 : Renseignez le numéro FINESS EJ (FINESS Entité Juridique) de votre établissement. Le numéro FINESS EJ est composé de 9 chiffres. Vous pouvez vérifier ce code en utilisant le répertoire FINESS disponible via le lien fourni.
- 2. Sous-section 2 : Renseignez la typologie du porteur de projet (exemple : Choisir entre un type d'OG porteur du projet privé ou publique)

Une fois les informations saisies, cliquez sur le bouton « Suivant ».

|                    | Informations complémentaires     Suivant                                                                                                    | t 🕘 |
|--------------------|----------------------------------------------------------------------------------------------------|-----|
|                    | Veuillez saisir les informations complémentaires du demandeur                                                                                                  |     |
|                    | FINESS EJ  Numéro FINESS EJ      750057291                                                                                                    |     |
| Sous-<br>section 1 | Merci de vérifier votre saisie en utilisant le répertoire FINESS disponible sur ce lien :<br>http://finess.sante.gouv.fr/fininter/jsp/actionRechercheSimple.do |     |
|                    | Typologie porteur                                                                                                    |     |
| Sous-<br>section 2 | Type d'OG porteur du projet * Public                                                                                                    | v   |

#### 3.5 Votre dossier

#### 3.5.1 Saisie des informations générales

Cette étape concerne votre dossier. C'est ici que vous allez entrer les informations de votre projet. Cette étape se décompose en 9 sections :

Tout d'abord entrez l'année de votre candidature au PAI Numérique (1) puis entrez l'intitulé de votre projet (2) (c'est sous ce nom qu'il apparaitra dans GALIS).

Section 1 : « Informations générales » : concerne les informations sur le public concerné (exemple : personnes âgées) et sur le type de projet (exemple : acquisition d'un DUI).

|           | 1<br>Choix du financeur                                            | 2<br>Préambule                                 | 3<br>Critères d'éligibilité  | 4<br>Votre tiers | 5<br>Votre dossier | 6<br>Récapitulatif |
|-----------|--------------------------------------------------------------------|------------------------------------------------|------------------------------|------------------|--------------------|--------------------|
|           | Informations (<br>• Précédent                                      | générales                                      |                              |                  |                    | Suivant ©          |
|           | Veuillez saisir les informations j<br>Les champs marqués d'un * so | générales de la demande de<br>nt obligatoires. | subvention                   |                  |                    |                    |
|           | 2                                                                  | 1 Exercice *                                   | 2023                         |                  |                    |                    |
|           | Informations générales                                             |                                                |                              |                  |                    |                    |
| Section 1 | Informations généro Type de pub                                    | les concernant votre pro                       | jet                          | leur             |                    | × 0                |
|           | Type de poo                                                        | Type de projet *                               | Veuillez sélectionner une va | leur             |                    | ~                  |

Section 2 : « Demande de financement » : concerne les informations sur le financement du projet. Attention : « Aide spécifique "Petits OG" : chef de projet ou AMOA » et « Aide spécifique pour les

|           |   | Demande de financement                                             |                                                                                                    |
|-----------|---|--------------------------------------------------------------------|----------------------------------------------------------------------------------------------------|
|           |   | Montant total de l'aide demandée *                                 | € <b>()</b>                                                                                             |
|           |   |                                                                    | Indiquez le montant de l'aide sollicitée, dont les aides spécifiques selon les conditions d'éligibilité |
|           | - | Aide spécifique "Petits OG" : chef de projet ou AMOA               | € 0                                                                                                    |
| Section 2 |   | Aide Aide spécifique pour les petits OG : matériel<br>informatique | € 0                                                                                                    |
|           |   | Budget total du projet *                                           | €                                                                                                    |
|           |   | Pourcentage de l'aide dans le budget total *                       | % <b>()</b>                                                                                             |
|           |   | Régime de TVA applicable *                                         | Veuillez sélectionner une valeur                                                                        |

"Petits OG" : matériel informatique » sont réservés à certains types de projets, veuillez-vous reporter à l'instruction du programme ESMS Numérique pour savoir si votre projet est éligible

Section 3 : « Description de la demande » : concerne les informations sur la demande en elle-même, rattachement de grappe etc.

- Numéro de demande liée (1) : cette zone est à saisir uniquement si vous êtes dans l'un des deux cas suivants :
  - o Vous souhaitez vous rattacher un regroupement déjà financé par le programme
  - Votre projet concerne une tranche de financement dans le cadre d'un projet lauréat d'un appel à projet national ESMS Numérique.

Dans ces deux cas, veuillez indiquer ici le numéro de la demande GALIS de la demande précédente (numéro GALIS de la demande du regroupement précédemment ou numéro GALIS de la demande dans l'AAP national)

- Appel à projet national, régional et multirégional :
  - Ne cocher « Oui » à l'AAP national (2) que si vous répondez spécifiquement à un appel à projet national ESMS numérique. L'appel à projet national ESMS numérique est lancé séparément des appels à projets régionaux lancé par les ARS.
  - Cochez « Oui » à « Le porteur est-il lié à une entité nationale ? « (3) si vous êtes par exemple filiale d'une société commerciale, si vous êtes affiliés à un organisme national avec des règles de gestion partagées (ex. convention de gestion), etc. Dans ce cas, certaines obligations s'imposent (reportez-vous à l'instruction précédemment citée).
  - Ne cocher « Oui » à projet multirégional (4) que si les ESSMS de votre regroupement se trouvent dans plusieurs régions et si vous ne répondez pas à un appel à projet national. Pour plus d'informations, veuillez-vous reporter à l'annexe 3 de l'instruction ESMS Numérique 2023 (cf. référence précédente).

|           | Description de la demande     Votre demande                                                                                                    |
|-----------|----------------------------------------------------------------------------------------------------|
|           | Cette demande est-elle liée à une autre demande ? * O Oui O Non<br>Numéro de la demande liée                                                          |
| Section 3 | S'agit-il d'une réponse à l'appel à projet national ? * O Oui O Non 2                                                                                 |
|           | Le porteur ou un des ESSMS est-il lié à une entité O Oui O Non<br>nationale ? * 3                                                                     |
|           | Saisissez oui, par exemple si le porteur ou un ESSMS est une fillale d'un groupe privé commercial, s'il est affilié à un<br>structure nationale, etc. |
|           | S'agit-il d'un projet multirégional ? * O Oui O Non 🜒 4                                                                                               |

Section 4 : « ARS concernées par le projet » : si votre projet n'est pas un projet multirégional vous pouvez sauter cette section, si c'est un projet multirégional alors vous devez entrer la liste des ARS concernées par ces régions et désigner celle qui est pilote de votre projet.

Il faut ajouter une ligne par ARS, afin de constituer un tableau comprenant toutes les ARS concernées. Pour cela cliquez sur « Ajouter ».

|           | ARS concernées par le projet | "Oui" à la question "Projet multi-régional" |           |
|-----------|------------------------------|---------------------------------------------|-----------|
| Section 4 | Libellé de l'ARS             | ARS Pilote                                  | • Ajouter |

Attention, vous ne pouvez entrer qu'une seule ARS pilote pour votre projet.

|                                  | AJOUTER UNE LIGNE      | e privé commercial, s'il est affilié à un |
|----------------------------------|------------------------|-------------------------------------------|
| S'agit-il d'un projet            | Liste des ARS          | -                                         |
| ARS concernées par le projet     | Libellé de l'ARS * 🔹 🔻 | 0                                         |
| Ne remplissez ce tableau que dan |                        |                                           |
| Libellé de l'ARS                 | Aks Pliote             | Ajouter                                   |

Section 5 : « Description du regroupements d'ESSMS (« grappe ») » : concerne les informations de la grappe du projet.

|           | Description du regroupement d'ESSMS ("grappe")                                       |                                    |
|-----------|--------------------------------------------------------------------------------------|------------------------------------|
|           | Informations concernant le regroupement                                              |                                    |
| Section 5 | Nombre d'ESSMS dans le projet *                                                      |                                    |
|           | Au moins des ESSMS parties au projet est soumis au<br>code de la commande publique * | O Oui O Non                        |
|           | Composition de la grappe *                                                           | Veuillez sélectionner une valeur 🗸 |

Section 6 : « Structures concernées par le projet » : vous devez entrer la liste de toutes les structures concernées par le projet, une par une avec le bouton « Ajouter ». Le « Numéro FINESS EJ » concerne le numéro FINESS de l'entité juridique auquel est rattaché l'établissement que vous déclarez pour cette ligne et le « Numéro FINESS ET » concerne celui de l'établissement dont vous ajoutez la ligne. Ces deux numéros sont composés de 9 chiffres.

|          | Structures concerné       | es par le projet       |                              |                        |                        |                    |           |
|----------|---------------------------|------------------------|------------------------------|------------------------|------------------------|--------------------|-----------|
|          | Merci de fournir la liste | des établissements qui | bénéficieront de la solution |                        |                        |                    |           |
|          |                           |                        |                              |                        |                        |                    | • Ajouter |
| ection 6 | Numéro FINESS EJ au       | Numéro FINESS ET       | Nom de l'établisseme         | Typologie de l'établis | Si typologie "Autres", | Nombre de personne |           |

Lors de l'ajout d'une structure, vous avez un certain nombre d'informations à entrer :

- 1. Le numéro FINESS EJ auquel est rattaché l'ESSMS en question (obligatoire)
- 2. Le numéro FINESS ET de l'ESSMS (obligatoire)
- 3. Le nombre de personnes accompagnées dans cet ESSMS (obligatoire)
- 4. Le type de projet pour cet ESSMS (obligatoire)
- 5. Si l'ESSMS compte bénéficier de la « Prestation Ségur » (obligatoire)
- 6. Le forfait ESMS Numérique pour cet ESSMS (obligatoire)
- 7. Le nom de l'ESSMS
- 8. La typologie de l'ESSMS
- Selon éligibilité : Le montant de l'aide spécifique "Petits OG" pour équipement matériel demandé pour cet ESSMS – le montant total de l'aide doit être égal à l'addition de toutes les aides des structures ajoutées
- 10. Le pourcentage des heures réalisées pour les activités médicosociales pour cet ESSMS (SAD uniquement)

Lorsque toutes ces informations sont entrées, vous pouvez cliquer sur « Enregistrer » et ajouter une nouvelle structure ou bien passer à la section suivante.

| Liste des ESMS ratta                                                                                                  | chés                                                                                                    | Nom de retablissement                                                                               |                        |
|----------------------------------------------------------------------------------------------------|----------------------------------------------------------------------------------------------------|----------------------------------------------------------------------------------------------------|------------------------|
| Numéro FINESS EJ auquel<br>est rattaché                                                                               |                                                                                                    | Typologie de<br>l'établissement                                                                     | •                      |
| l'établissement *<br>Numéro FINESS ET *                                                                               |                                                                                                    | Si typologie "Autres",<br>Précisez                                                                  |                        |
| Nombre de personnes<br>accompagnées *                                                                                 |                                                                                                    | Aide spécifique "Petits<br>OG" pour équipement                                                      | €                      |
| Type de projet pour cet<br>ESSMS *                                                                                    | Veuillez sélectionner une valeur                                                                                    | cet ESSMS (selon<br>éligibilité)                                                                    |                        |
| L'ESSMS a passé ou<br>compte passer<br>commande auprès d'un<br>iditeur pour bénéficier de<br>la "Prestations Ségur" * | Oui O Non                                                                                                    | %age des heures réalisées<br>pour les activités<br>médicosociales pour cet<br>ESMS (SAD uniquement) |                        |
| Forfait ESMS Numérique<br>pour cet ESMS *                                                                             | €<br>Il s'agit du forfait pour "équipement logiciel" (en cas<br>de projet d'acquisition ou de renouvellement d DUI) |                                                                                                    | 👁 Enregistrer 🛛 👁 Annu |

Section 7 : « Vérification des FINESS » : Cette section vous permet de vérifier l'exactitude des numéros FINESS géographique (ET) que vous avez entrés dans la section précédente. Pour cela, écrivez simplement vos numéros un par un dans le champ prévu à cet effet (1). Vous pouvez vérifier vos numéros un à un pour être sûr de ne pas faire d'erreur de saisie. Si vous ne trouvez pas votre numéro FINESS dans ce champ, c'est qu'il est erroné. Faites bien faire attention à entrer des numéros FINESS valides, cet outil est là pour ça, utilisez-le.

|           | Vérification des FINESS                                                                                                    |
|-----------|----------------------------------------------------------------------------------------------------|
| Section 7 | <ul> <li>Vous pouvez vérifier l'exactitude du FINESS géographique avec l'outil de recherche ci-dessous.</li> <li>Si votre FINESS vient d'être créé, il se peut qu'il ne figure pas dans la base de référence. Dans tous les autres cas, le FINESS géographique doit exister, autrement dit, s'il n'est pas trouvé, c'est que votre code FINESS est erroné. Parmi les erreurs fréquentes, on trouve :</li> <li>Une erreur de saisie dans le numéro FINESS</li> <li>Un FINESS juridique entré à la place d'un FINESS géographique</li> <li>Un FINESS bisolète</li> </ul> |
|           | Recherche par FINESS géographique                                                                                                    |

Section 8.1 : « Description du projet » : Cette section vous permet d'entrer des informations descriptives de votre projet. Vous avez la possibilité de décrire de manière synthétique votre projet (vous aurez besoin de déposer une pièce justificative plus complète ultérieurement), les champs « Durée estimée du projet » et « Le logiciel de DUI à acquérir (ou installé) est-il connu ? » sont obligatoires, les autres champs sont facultatifs mais permettent de consolider le projet.

|           | Description de votre projet                                                                            |                                                                                 |
|-----------|----------------------------------------------------------------------------------------------------|---------------------------------------------------------------------------------|
|           | Description synthétique de votre projet                                                                |                                                                                 |
|           |                                                                                                    | Synthèse de la note de présentation de votre projet (cf. pièces justificatives) |
|           | Durée estimée du projet (en mois) *                                                                    | mois                                                                            |
| ction 8.1 | Le logiciel de DUI à acquérir (ou installé) est-il connu ? *                                           | O Oui O Non                                                                     |
|           | Nom commercial du logiciel de DUI                                                                      |                                                                                 |
|           | Raison sociale de l'éditeur                                                                            |                                                                                 |
|           | Version actuelle du DUI installée                                                                      |                                                                                 |
|           |                                                                                                    | Uniquement si le type de projet est une mise à niveau ou mixte                  |
|           | En cas de projet porté par un GHT (ES partie ou ES<br>pivot), le DPI du GHT sera utilisé pour le DUI ? | O Oui O Non                                                                     |
|           | Le marché public dispose-t-il des clauses requises et le<br>DPI couvre les besoins du DUI ?            | O Oui O Non                                                                     |

Section 8.2 : « Prérequis pour votre projet » : concerne des informations permettant de prendre en compte des informations utiles pour comprendre la maturité du projet.

- L'état d'avancement du peuplement du ROR (Répertoire national de l'Offre et des Ressources en santé) peut être démarré après le début du projet (obligatoire)
- 2. L'état d'avancement de l'inscription des professionnels dans le RPPS+ (répertoire sectoriel de référence des personnes physiques) peut être démarré après le début du projet (obligatoire)
- L'existence pour chaque organisme d'une charte informatique diffusée à tous les salariés (obligatoire)
- 4. L'existence pour chaque organisme d'une procédure formalisée de signalement et d'alerte en cas d'accident de cybersécurité (obligatoire)
- 5. L'existence pour chaque organisme d'une politique de sauvegarde et de conservation des données (obligatoire)

|             | Prérequis pour votre projet                                                                                                    |                                  |   |
|-------------|----------------------------------------------------------------------------------------------------|----------------------------------|---|
|             | Peuplement du Répertoire Opérationnel des<br>Ressources *                                                                      | Veuillez sélectionner une valeur | ~ |
|             | Inscription des professionnels dans le RPPS+ *                                                                                 | Veuillez sélectionner une valeur | ~ |
| Section 8.2 | Il existe pour chaque organisme une charte<br>informatique diffusée à l'ensemble des salariés *                                | O Oui O Non                      |   |
|             | Il existe pour chaque organisme une procédure<br>formalisée de signalement et d'alerte en cas d'accident<br>de cybersécurité * |                                  |   |
|             | Il existe pour chaque organisme une politique de sauvegarde et de conservation des données *                                   | O Oui O Non                      |   |

Section 8.3 : « Exigences (métier ou nationale) que le projet vise à satisfaire » : Concerne les champs permettant de comprendre si le projet vise à avoir une interconnexion entre le DUI choisi et les services de santé sur le marché. Les deux premières exigences sont présentées pour mémoire et rappel car leur satisfaction est obligatoire pour obtenir le financement

Une fois toutes ces informations entrées vous pouvez passer à l'étape suivante en cliquant sur

#### « Suivant ».

|             | Exigences (métier ou nationales) que le proje                                                                 | st vise à satisfaire |
|-------------|----------------------------------------------------------------------------------------------------|----------------------|
|             | Le projet vise à atteindre les cibles d'usage des services<br>socles (DMP, MSS)                               |                      |
|             | Le projet vise à atteindre les cibles d'usage du DUI                                                          |                      |
|             | Le projet vise à connecter le DUI avec l'ordonnance<br>numérique *                                            | O Oui O Non          |
|             | Le projet vise à intégrer les nomenclatures sectorielles<br>dans le DUI (SERAFIN PH, AGGIR-PATHOS ou autre) * | O Oui O Non          |
| Section 8.3 | Précisions concernant l'intégration des nomenclatures<br>du secteur                                           |                      |
|             | Le projet vise à connecter le DUI à une plateforme e-<br>parcours *                                           | O Oui O Non          |
|             | Le projet vise à connecter le DUI au système<br>d'information de suivi des orientations *                     | O Oui O Non          |
|             | Précisions concernant la connexion à des plateformes                                                          |                      |
|             |                                                                                                    | 6                    |
|             | © Précédent                                                                                                   | C Enregistrer        |

#### 3.5.2 Pièces justificatives

Cette partie vous permet de déposer vos pièces justificatives dans GALIS utiles à l'étude de votre dossier, les pièces justificatives sont les suivantes :

- 1. Note de présentation générale du projet (obligatoire)
- 2. Planning du projet (obligatoire)
- 3. Devis élaboré par le RESAH
- 4. Statuts
- 5. Publication du JO création de l'association + modifications
- 6. RIB (obligatoire)
- 7. Liste des ESSMS (utile que si votre projet concerne plus de 50 structures et que vous n'avez pas rempli la section « structures concernées par le projet » de la partie précédente.

Pour déposer une pièce cliquez sur « Ajouter », si vous souhaitez déposer plusieurs documents pour une seule pièce, il faut que vous concaténiez ces documents en un seul fichier et le déposer en une fois. Une fois les pièces nécessaires soumises, cliquez sur « Suivant » afin de valider l'envoi des pièces.

Attention : Une fois le dossier soumis il n'est plus possible de modifier les pièces justificatives déposées sauf si l'ARS le demande.

| Choix du financeur                                                           | Préambule                                        | Critères d'éligibilité                                                  | Votre tiers                        | Votre dossier                 | Récapitulatif |
|------------------------------------------------------------------------------|--------------------------------------------------|-------------------------------------------------------------------------|------------------------------------|-------------------------------|---------------|
| Pièces                                                                       |                                                  |                                                                         |                                    |                               |               |
| © Précédent                                                                  |                                                  |                                                                         |                                    |                               | Suivant 📀     |
| Veuillez ajouter les pièces néces:                                           | saires à la prise en comp                        | pte de votre demande.                                                   |                                    |                               |               |
| Pour certaines pièces, des exem<br>chantiers/programme-esms-nu               | ples sous forme de tran<br>merique/obtenir-une-a | ne ou document type sont mis à votr<br>iide-a-linvestissement-numerique | e disposition sur le site de la CN | ISA à https://www.cnsa.fr/gra | ands-         |
| Les champs marques d'un - son                                                | t obligatoires.                                  |                                                                         |                                    |                               |               |
| <ul><li>Documents</li></ul>                                                  | O Note                                           | de présentation générale du pr                                          | rojet*                             |                               |               |
| Vous pouvez seulement déposer<br>documents avec les extensions<br>suivantes: | des                                              |                                                                         |                                    |                               | • Ajouter     |
| .par, .aoc, .aocx, .xis, .xisx, .pnj<br>.jpg, .gif                           | S Plann                                          | ing du projet*                                                          |                                    |                               |               |
|                                                                              | 3 plan                                           | ning (Gantt) : projet, conduite du cha                                  | angement, déploiement              |                               | Ajouter       |
|                                                                              | O Devis                                          | élaboré par le RESAH                                                    |                                    |                               |               |
|                                                                              |                                                  |                                                                         |                                    |                               | O Ajouter     |
|                                                                              | Statu                                            | ts                                                                      |                                    |                               |               |
|                                                                              |                                                  |                                                                         |                                    |                               | O Ajouter     |
|                                                                              | Bublic                                           | ation au 10 création de l'asso                                          | nigtion + modifications            |                               |               |
|                                                                              |                                                  | cation au 30 creation de rasso                                          |                                    |                               | O Ajouter     |
|                                                                              | _                                                |                                                                         |                                    |                               |               |
|                                                                              | © Relev                                          | é d'Identité Bancaire*                                                  |                                    |                               | C Aiouter     |
|                                                                              |                                                  |                                                                         |                                    |                               | Onjourer      |
|                                                                              | ♥ Liste of                                       | des ESMS                                                                |                                    |                               |               |
|                                                                              | 1 ou p<br>struct                                 | llusieurs fichiers Excel avec les colon<br>ure                          | nes FINESS EJ, FINESS ET, Typolo   | ogie de                       | • Ajouter     |
|                                                                              |                                                  |                                                                         |                                    |                               |               |

#### 3.6 Récapitulatif

L'étape 6 vous permet d'accéder au récapitulatif de votre dossier. Il est conseillé de le lire attentivement une dernière fois avant de valider votre demande.

Une fois le récapitulatif lu, cochez la case « Je déclare sur l'honneur l'exactitude des informations fournies) et cliquez sur « Transmettre ».

|                               |                           | A Partager vo                      | tre demande         |                    |                    |
|-------------------------------|---------------------------|------------------------------------|---------------------|--------------------|--------------------|
| 1<br>Choix du financeur       | 2<br>Préambule            | 3<br>Critères d'éligibilité        | 4<br>Votre tiers    | 5<br>Votre dossier | 6<br>Récapitulatif |
| Récapitulatif                 |                           |                                    |                     |                    |                    |
| ⊘ Précédent                   |                           |                                    |                     |                    |                    |
| Les champs marqués d'un * s   | ont obligatoires.         |                                    |                     |                    |                    |
|                               |                           | Récapitulatif des in               | nformations saisles | nies.              |                    |
| En cliquant sur "Transmettre" | vous reconnaissez avoir   | pris connaissance du règlement des | aides.              |                    |                    |
| Votre demande sera alors tra  | nsmise et prise en charge | pour instruction par nos services. |                     |                    |                    |

Une fois la demande transmise, un écran de confirmation va s'afficher. Cliquez sur « Terminer ». Votre dossier de demande d'aide est maintenant transmis à votre ARS qui va l'instruire.

Nota bene : une fois que votre dossier a été transmis à votre ARS vous ne pouvez plus le modifier sauf si l'ARS le demande.

|                                            | PAI Numérique : Confirmation               |            |
|--------------------------------------------|--------------------------------------------|------------|
| Confirmation                               |                                            |            |
| Votre demande a bien été transmise.        |                                            |            |
|                                            | 🔁 Récapitulatif de la demande              |            |
| Vous pourrez la retrouver et suivre son av | ancement en vous reconnectant sur ce site. |            |
|                                            |                                            | © Terminer |
|                                            |                                            | _          |

# 4 Processus de modification des informations du porteur de projet

Pour modifier des informations sur le porteur de projet, revenez vers l'écran d'accueil, allez sur la partie « Mes informations » et cliquez sur « Editer ».

| Caisse nation<br>solidarité pour l'au | DCI<br>inale de<br>tonomie                                                                   | Espace Usagers                                                                                                    |                                     |  |
|---------------------------------------|----------------------------------------------------------------------------------------------|----------------------------------------------------------------------------------------------------|-------------------------------------|--|
| Espace personnel                      |                                                                                              |                                                                                                    | Asso TEST<br>Association 40 4 Mon c |  |
|                                       |                                                                                              | Espace personnel                                                                                                    |                                     |  |
|                                       | Cet espace vous permet de créer et de suivre<br>que vous disposez d'une version à jour de vo | vos candidatures ou demandes de financement à la CHSA. Afin que l'application fonctionne correctement, merci de vous as<br>re navigateur internet (à partir des versions sulvantes : internet Explorer 11, ou Google Chrome 53, ou Pirefox 50, ou Opéra | surer<br>43).                       |  |
|                                       | ASSO TEST<br>432253821 00016<br>Association<br>Nicolas Dieryck<br>45000 ORLEANS              | Mes demandes de subvention<br>Déposer une nouvelle demande de<br>subvention<br>Mes demandes de subvention en cours                                                                                                    | repus                               |  |
|                                       | Modifié le 15 novembre 2022                                                                  | (Deer                                                                                                    |                                     |  |
|                                       |                                                                                              |                                                                                                    |                                     |  |

Vous pouvez modifier les informations liées à l'identification du tiers (Section 1), au représentant (Section 2), rattacher un compte au votre (Section 3), voir votre porte document (Section 4), ajouter un agrément (Section 5).

Section 1 : Pour modifier les informations liées à l'identification du tiers, cliquez sur le crayon à côté du nom du tiers (1). Pour modifier l'adresse principale, cliquez sur le crayon à côté de l'adresse principale (2).

| - L.      |                                                                                                    | Mon tiers                                  |     |  |  |
|-----------|----------------------------------------------------------------------------------------------------|--------------------------------------------|-----|--|--|
|           | Identification                                                                                                    |                                            |     |  |  |
|           | ASSO TEST                                                                                                    | 1 🗷 🕈 Adresse principale                   | 2 🗷 |  |  |
| Section 1 | Siret : <b>432253821 00016</b><br>Type de tiers : <b>Association</b><br>Forme juridique : <b>Association Loi 1901</b><br>Sinicolas.dieryck@fr.ey.com | Nicolas Dieryck<br>45000 ORLEANS<br>FRANCE |     |  |  |

Section 2 : Vous avez la possibilité d'ajouter des membres de conseil d'administration en cliquant sur

« Créer un nouveau représentant ».

|           | Membres du conseil d'administration |                   |
|-----------|-------------------------------------|-------------------|
| Section 2 | O Créer un nou                      | reau représentant |
|           |                                     |                   |

Section 3 : Pour modifier les informations liées aux représentants, cliquez sur le bouton à droite du nom du représentant (1). Pour créer un nouveau représentant, cliquez sur le bouton « Créer un nouveau représentant » (2).

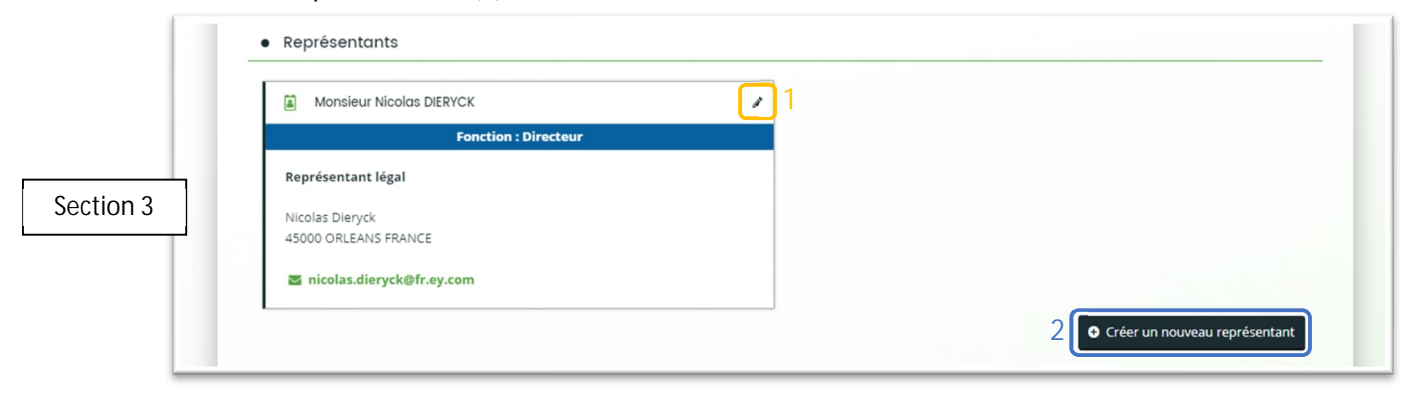

Section 4 : Vous avez la possibilité d'inviter des personnes afin qu'elles se rattachent à votre tiers pour pouvoir gérer les demandes de ce compte. Pour cela cliquez sur « Inviter ».

Entrez ensuite l'adresse électronique de la personne que vous souhaitez rattacher à votre compte. Vous pouvez ensuite cliquer sur « Valider ». Un courriel lui sera envoyé détaillant les manipulations à faire pour se rattacher à votre compte, puis vous recevrez un courriel pour valider sa demande.

|           | Comptes du tiers                                                                                                    |
|-----------|----------------------------------------------------------------------------------------------------|
|           | • Vous pouvez inviter des personnes afin qu'elles puissent se rattacher à votre tiers.                                                                                                    |
| Section 4 | Monsieur Nicolas DIERYCK                                                                                                    |
|           | Administrateur                                                                                                    |
|           | 🎍 ndieryck                                                                                                    |
|           | nicolas.dieryck@fr.ey.com                                                                                                    |
|           |                                                                                                    |
| 1         | invitation de Rattachement  Créer un pouveau représentant                                                                                                    |
|           | Comptes du tiers     Pour inviter une personne à se rattacher à votre tiers, veuillez saisir son adresse     électronique ci-dessous et valider. Elle recevra alors un courriel lui précisant la procédure à     suivre afin de finaliser le rattachement. |
|           | ♦ Vous pouvez inviter des personn                                                                                                    |
|           | Monsieur Nicolas DIERYCK                                                                                                    |

Section 5 : Vous pouvez visualiser dans cette section les documents que vous avez déposé dans le téléservice avec leurs historiques.

|          | Bilan et comptes de résultat                                                                                                    | Copie de la publication au JO ou récépissé de déclaration en<br>préfecture        |
|----------|----------------------------------------------------------------------------------------------------|-----------------------------------------------------------------------------------|
|          | ● Ajouter                                                                                                    | A envoyer au format électronique (bouton<br>"Ajouter") ou postal (coche "Camion") |
| ection 5 | Délégation de signature du représentant de l'entité juridique                                                                                                    | Extrait d'immatriculation au registre du commerce et des sociétés (Kbis)          |
|          | Ajouter                                                                                                    | O Ajouter                                                                         |
|          |                                                                                                    |                                                                                   |
|          | Fiche d'avis de situation SIRENE de l'entité juridique Ainuter                                                                                                    | © Liasse fiscale                                                                  |
|          | <ul> <li>Fiche d'avis de situation SIRENE de l'entité juridique</li> <li>Ajouter</li> <li>Capture d'écran 2022-09-14 152204.png (234.42 Ko) -<br/>14/09/2022 14:23</li> </ul>                                                                                     | © Liasse fiscale<br>● Ajouter                                                     |
|          | <ul> <li>➢ Fiche d'avis de situation SIRENE de l'entité juridique</li> <li>➢ Ajouter</li> <li>Capture d'écran 2022-09-14 152204.png (234.42 Ko) - 14/09/2022 14:23</li> <li>☑ Description</li> <li>Capture d'écran 2022-09-14 152204.png (234.42 Ko) -</li> </ul> | ♥ Liasse fiscale<br>● Ajouter                                                     |

## 5 Processus de suivi des demandes

Afin de suivre une demande de subvention en cours, retournez sur l'écran d'accueil et cliquez sur « Mes demandes de subvention en cours ».

| Crista and Control of the Control of the Control of | Espace Usage                                                                                                    | ers                                |
|----------------------------------------------------------------------------------------------------|----------------------------------------------------------------------------------------------------|------------------------------------|
| Espace personnel                                                                                                    |                                                                                                    | ASSO TEST ASSociation & Mon compte |
|                                                                                                    | Espace personnel                                                                                                    |                                    |
| Cire espace vous permet de créer et<br>que vous disposet d'une version à j<br>Mes Informations<br>Association<br>Neclais Denysis<br>45000 ORI, EANS<br>Modifié le 15 novembre 2022                                                                                                    | to source os candidatures ou demandes de financement à la CNSA. Afin que Dapplication fonctionne correctement, merci de void astruir<br>por de votre navigateur internet à partir des viersions sunantes : liternet Explorer 11, ou Google Chrome 53, ou Prefox 50, ou Opte 43). |                                    |

Vous pouvez voir ensuite vos demandes en cours. Vous pouvez notamment voir les informations suivantes :

- 1. Statut de votre demande
- 2. Récapitulatif de la demande
- 3. Charger de nouvelles pièces justificatives

|                                        | Mes demandes                      | 11 Partagées avec r            | moi 🗿                        |                |                  |
|----------------------------------------|-----------------------------------|--------------------------------|------------------------------|----------------|------------------|
| Cet espace vous permet de suivre vos c | andidatures ou demandes de subven | ition en cours de saisie ou er | n cours d'étude par la CNSA. |                |                  |
| Q Rechercher                           |                                   |                                |                              |                | Rechercher       |
| Statut :                               | Téléservice :                     |                                | Exercice :                   |                |                  |
| Recherche par statut                   | Recherche par télé                | éservice                       | Non filtré <del>-</del>      | <b>**</b>      |                  |
|                                        |                                   |                                |                              | En co          | ours de création |
| PAI Numerique - ASSO TES               |                                   |                                |                              | _              |                  |
| O Créée le 24 janvier 2023 à 15        | :52:06                            |                                |                              | <b>&amp;</b> + | ₿ 📋              |
|                                        |                                   |                                |                              | 1 Dem          | ande transmise   |
| PAI Numérique - ASSO TES               | (00007340)                        |                                |                              |                |                  |
|                                        |                                   |                                |                              |                |                  |

En cliquant sur le bouton récapitulatif vous verrez apparaitre trois onglets.

L'onglet « synthèse » (1) affiche une synthèse de votre demande de financement et vous donne accès au récapitulatif de la demande.

L'onglet « Demande » (2) vous donne une vue plus détaillée sur votre demande, avec l'ensemble des informations renseignées.

| Line alst Descussion  |                                                                                       |                            | and a second a set of a second second s |
|-----------------------|---------------------------------------------------------------------------------------|----------------------------|----------------------------------------------------------------------------------------------------|
| I 'ODDIAT # LIOCUMANT | $c \otimes (A) \cap (C \cap C \cap C \cap C \cap C \cap C \cap C \cap C \cap C \cap $ | ia villa das doclimants ra | CHE DOUL COTTO DOMONIO                                                                                                    |
|                       | 3 // (J) VUUS UUHHE UI                                                                | IE VUE UES UUCUITIETIIS FE | כם מסטר כבונכ עבוומוועכ.                                                                                                    |
|                       |                                                                                       |                            | 3                                                                                                    |

| ⊙ Retour               | Synthèse Demande Documents               |
|------------------------|------------------------------------------|
| Informations générales | 1 2 3                                    |
|                        | Référence : 00007340                     |
|                        | Exercice : 2023                          |
|                        | Intitulé du projet : Test guide pilotage |
|                        |                                          |

En cliquant sur le bouton pièce jointe, vous pouvez charger des pièces justificatives de la même manière que dans la partie 3.5.2.

|                                                                                                    | Pièces complémentaires                                                             |         |
|----------------------------------------------------------------------------------------------------|------------------------------------------------------------------------------------|---------|
| Précédent                                                                                                    | •                                                                                  | Valider |
| Veuillez ajouter les pièces nécessaires à la                                                                                      | prise en compte de votre demande                                                   |         |
| Documents                                                                                                    | O Devis élaboré par le RESAH                                                       |         |
| Vous pouvez seulement déposer des<br>documents avec les extensions<br>suivantes:<br>.pdf,.doc,.docx,.xls,.xlsx,.png,.jpg,<br>.gif | O Ajo                                                                              | uter    |
|                                                                                                    | © Statuts                                                                          |         |
|                                                                                                    | <b>O</b> Ajo                                                                       | uter    |
|                                                                                                    | Publication au JO création de l'association + modifications                        |         |
|                                                                                                    | O Ajo                                                                              | uter    |
|                                                                                                    | ♥ Liste des ESMS                                                                   |         |
|                                                                                                    | 1 ou plusieurs fichiers Excel avec les colonnes FINESS EJ, FINESS ET, Typologie de | uter    |

Différents cas de figures peuvent se présenter lors du traitement de votre demande. La demande est soit prise en charge si elle remplit les conditions requises, soit rejetée

#### 5.1 Cas de demande de prise en charge

Dans le cas où la demande est prise en charge par l'ARS, le statut « Prise en charge » (1) est indiqué

#### dans le suivi de la demande

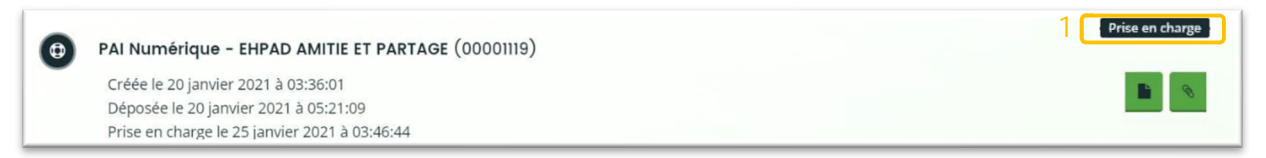

En cas de demande de compléments requis pour avancer dans le traitement de la demande, une

#### icône apparait (2).

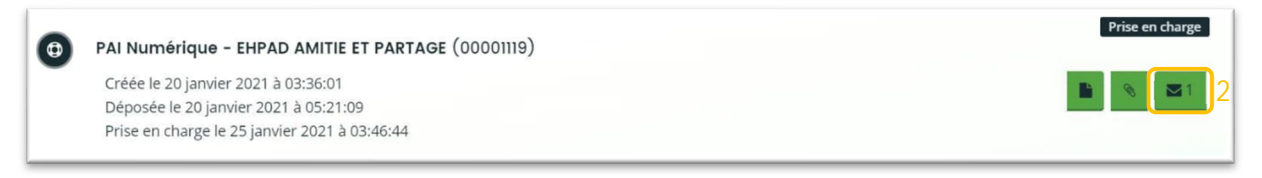

En cliquant sur l'icône, vous aurez le détail des pièces manquantes ou non conformes. Cliquez sur le bouton en bas de la colonne « Répondre » (3)

| Demandes de compléments sur les pièces                                                                                    |                        |       |          |
|----------------------------------------------------------------------------------------------------|------------------------|-------|----------|
| Objet de la demande                                                                                                    | Date                   | État  | Répondre |
| Demande de pièces complémentaires par Samy HAMIDOUCHE<br>Liste des pièces :<br>• Devis élaboré par le RESAH,<br>• Statuts | 25 janv. 2021 09:48:08 | Reçue | 3        |
|                                                                                                    |                        |       |          |

Un écran apparait ensuite, vous permettant de joindre les pièces manquantes ou non conformes exigées. Cliquez sur les boutons « Ajouter » pour ajouter les pièces manquantes et ensuite sur « Envoyer » afin de les transmettre à l'ARS chargée d'étudier votre dossier.

| RÉPONDRE                                                                             | ×                 |
|--------------------------------------------------------------------------------------|-------------------|
| Les pièces ci-dessous ont été jugées non conformes. Merci d'en déposer de nouvelles. |                   |
| Devis élaboré par le RESAH                                                           |                   |
|                                                                                      | Ajouter           |
| Statuts                                                                              |                   |
|                                                                                      | Ajouter           |
|                                                                                      |                   |
|                                                                                      | Valider S Annuler |

En cas d'acceptation des pièces par l'ARS. L'état « clôturée » (4) apparait sur l'écran des demandes de compléments sur pièces.

| Demandes de compléments sur les pièces                                                                                    |                        |          |          |
|----------------------------------------------------------------------------------------------------|------------------------|----------|----------|
| Objet de la demande                                                                                                    | Date                   | État     | Répondre |
| Demande de pièces complémentaires par Samy HAMIDOUCHE<br>Liste des pièces :<br>• Devis élaboré par le RESAH,<br>• Statuts | 25 janv. 2021 10:01:20 | Clôturée | 4        |

Lorsque le dossier est traité et qu'une décision est prise, le statut de la demande passe en « Votée »

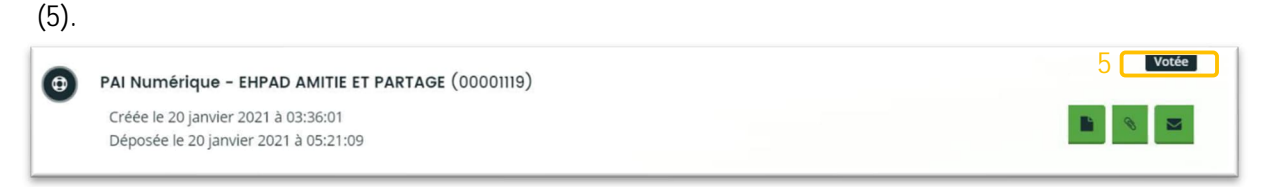

La notification de décision avec l'ensemble des informations relatives à votre demande vous seront envoyées par courriel.

#### 5.2 Cas de demande rejetée

En cas de rejet de la demande, le statut de la demande passe en « Rejetée » (6). Le motif de rejet vous sera communiqué par courriel.

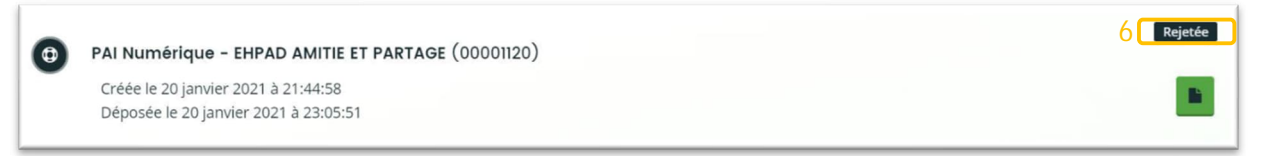